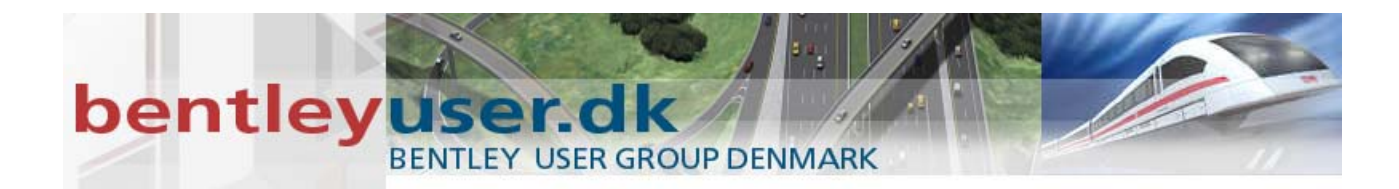

Workshop on the Bentley User Group Denmark meeting 2006

# Introduction to InRoads Roadway Designer

Hands-on class sponsored by the Bentley Institute

Presenter: Robert Nice

Bentley Systems Sweden AB Gamla Brogatan 36-38 111 20 Stockholm Sweden www.bentley.se

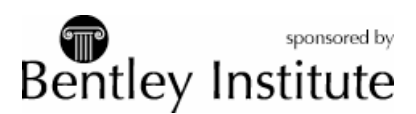

## INTRODUCTION TO INROADS ROADWAY DESIGNER

#### LESSON NAME: WHAT HAS CHANGED

#### LESSON OBJECTIVE:

In this lesson the student will learn what changes have occurred in InRoads with respect to the Roadway Modeler and the new Roadway Designer. In short the Define Roadway, Superelevation and Roadway Modeler have been replaced with the new Roadway Designer.

On-Line Help Topic: Search on "Roadway Designer"

## > EXERCISE: GETTING STARTED

This exercise will guide you through the steps to get started

- 1. Go to Start>Programs>Bentley>InRoads Group v8.8>InRoads.
- 2. When the MicroStation Manager appears select the file

#### C:\BE Data\Civil\C1TNC106/data/C1TNC106.dgn and press OK.

- 3. When InRoads appear go to File>Open from the InRoads menu.
- 4. When the Open dialog appears select the file

## C:\BE Data\Civil\C1TNC106/data/C1TNC106.rwk and press OK.

Opening the RWK file opened the following files. C1TNC106.alg

C1TNC106.itl Original.dtm Civil.xin

5. Select Modeler from the InRoads menu. Notice that there are now only three options where there used to be many. The new options are Create Template, Roadway Designer and Express Modeler.

| 🛣 Bentley InRoads 2004 Edition                                        |                                                                                                    |  |  |  |
|-----------------------------------------------------------------------|----------------------------------------------------------------------------------------------------|--|--|--|
| <u>File Surface Geometry Drainage Evaluation</u>                      | Modeler Drafting Tools Help                                                                                                    |  |  |  |
| <unnamed> Image: Surfaces   Image: Surfaces Image: Surfaces</unnamed> | Image: Weight of the second second secon |  |  |  |
| Surfaces 🔚 Geometry 🕅 4                                               |                                                                                                    |  |  |  |
| Generates a 3-D model based on a small number of parameters           |                                                                                                    |  |  |  |

6. Select the **ESC** key to get rid of the menu.

## LESSON NAME: NAVIGATING THROUGH THE CREATE TEMPLATE COMMAND

#### LESSON OBJECTIVE:

This lesson will take you through how you would navigate the Create Template command.

On-Line Help Topic: Search on "Create Template"

## > **EXERCISE: N**AVIGATING **T**EMPLATES

This exercise will take you through how templates are created and how the new Create Template command works.

- 1. From the InRoads menu go to Modeler>Create Template.
- 2. When the Create Template command opens you will see in the left had pane what template library is loaded.

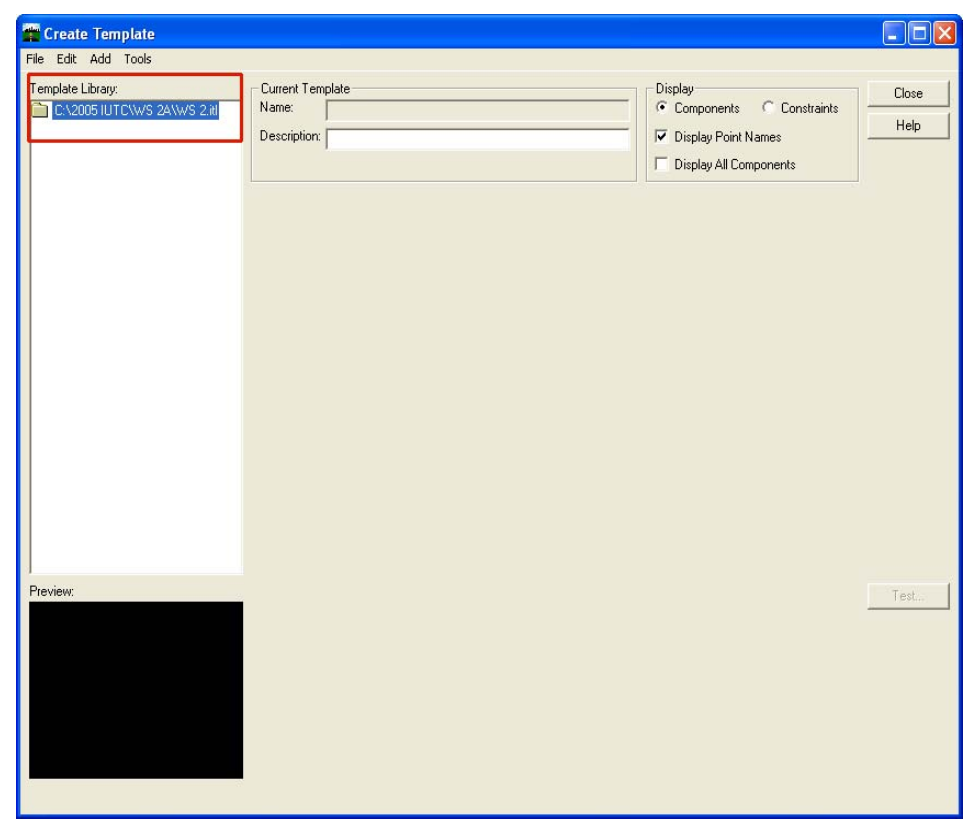

3. **Double click** on the library name to expand it. You should now see three folders called *Backbones, End Conditions*, and *Templates*.

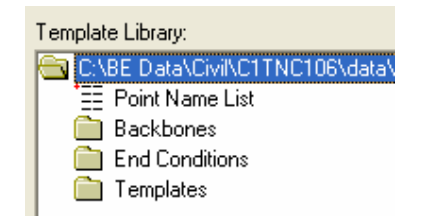

4. **Double click** on the **Backbones** folder. You should now see two different backbones.

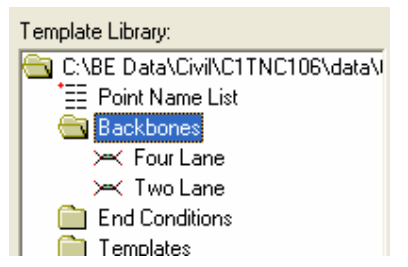

5. **Double click** on the backbone called **Two Lane**. You should now see the backbone in the right hand window.

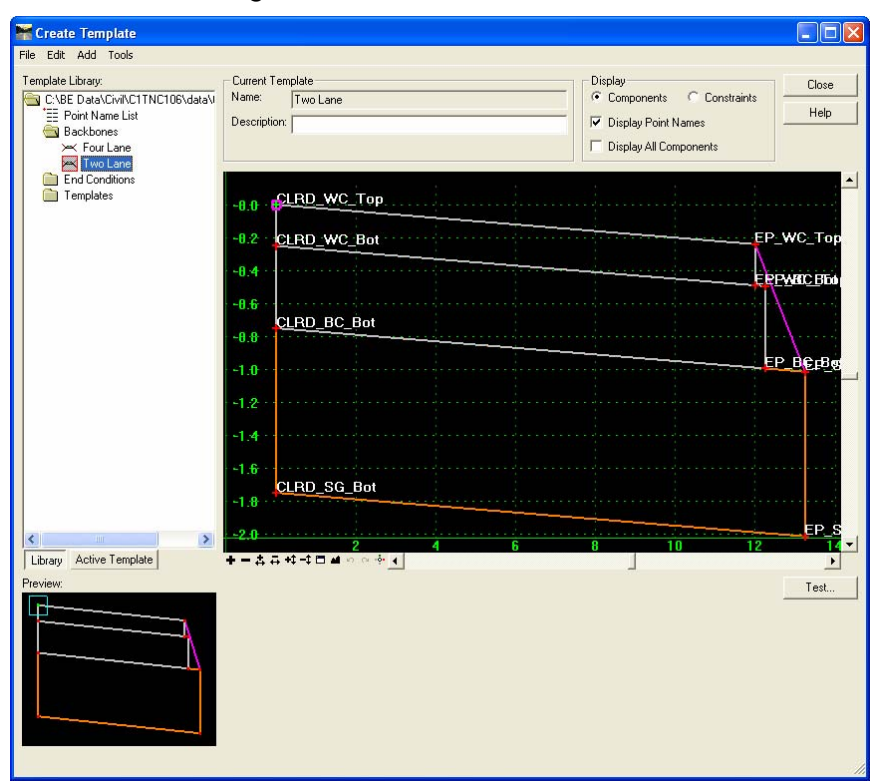

- 6. **Double click** on the **End Condition Folder** and then double click on each end condition.
- 7. **Double click** on **Fill\_With\_Ditch** and select the **Test** button on the lower right side of the Create Template dialog.

8. When the Test End Condition dialog appears enter **-10%** in the **Use Surface Slope** field.

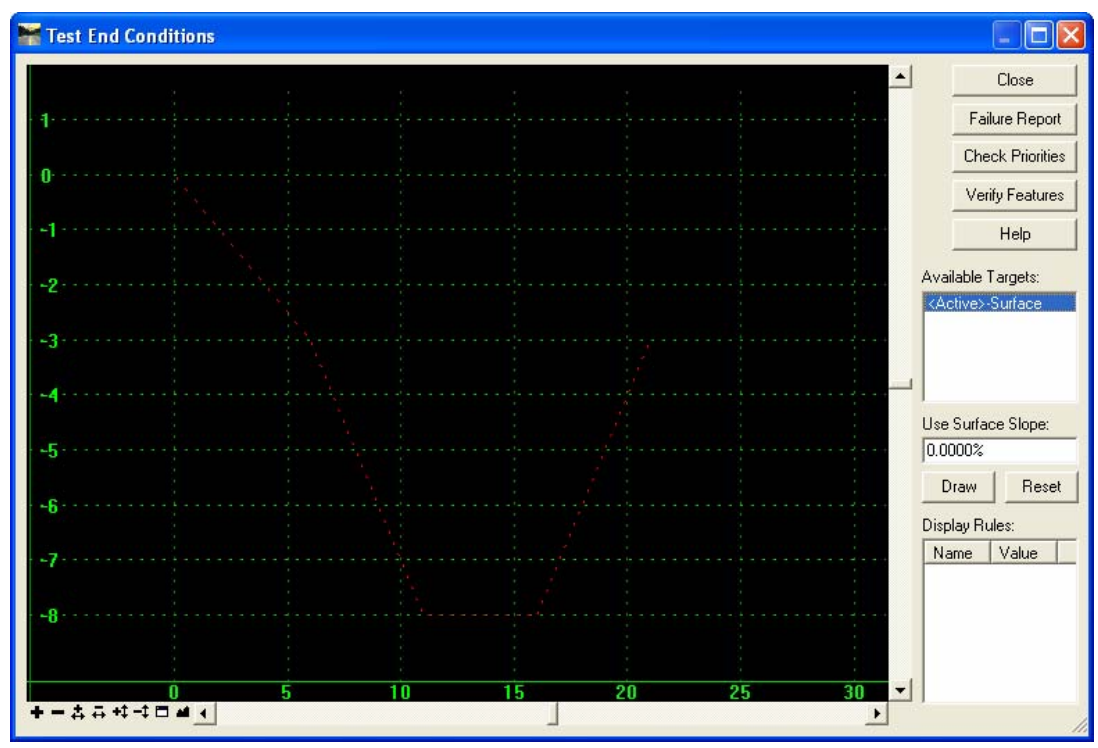

- 9. Select the **Draw** button and move your cursor around in the window. Note what the end condition is doing.
- 10. Select Reset.
- 11. Change the **Use Surface Slope** field to **10%** and select the **Draw** button again and see how the end condition reacts.
- 12. Close the Test End Conditions dialog.

## LESSON NAME: BUILDING TEMPLATES

## LESSON OBJECTIVE:

This lesson will take you through how you would build a temple with the Create Template command.

On-Line Help Topic: Search on "Create Template"

## > EXERCISE: BUILDING TEMPLATES

This exercise will take you through how templates are built and how the new Create Template command works.

1. Right click on the Templates folder and select New and then Template.

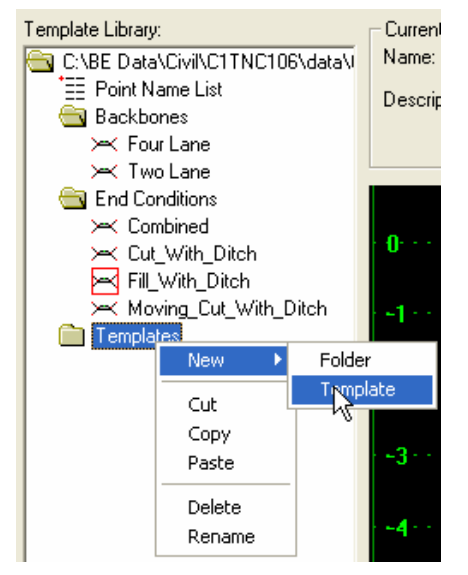

- 2. When the template is created type in the name **2Lane** and then press the Enter key. You now have a template called 2Lane, however, it is an empty template.
- 3. From the menu on the Create Template dialog select Tools>Dynamic Settings
- 4. When the **Dynamic Settings** dialog appears set the **X** and **Y** Step to **0.1**. Leave this dialog up but move it over to the side.
- 5. From the menu on the Create Template dialog select Tools>Options.
- 6. When the **Options** dialog appears turn on the **Apply Affixes** and key in the following:

Left Prefix: L\_

Right Prefix: R\_

| Template Options        |             |
|-------------------------|-------------|
| Naming Options          | ОК          |
| Seed Name:              | Cancel      |
| (• From Style           | Preferences |
| C Specify:              | Help        |
| Points<br>Seed Name:    |             |
| Apply Affixes           |             |
| Left: L_                |             |
| Right:                  |             |
| Step Options            |             |
| X: 0.100 Y: 0.100 Slope | 0.0000%     |

#### INTRODUCTION TO INROADS ROADWAY DESIGNER

- 7. Select OK.
- 8. Drag the **Two Lane** template from the **Backbone** section of the **Template Library**.
- 9. While holding the left mouse button down **click the right mouse** button and select **Mirror** if it is not already checked.

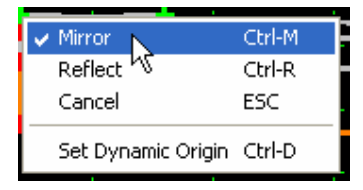

10. Make sure the green cross hairs line up inside the small square and then let go of the left mouse button. Your new template should look like the following.

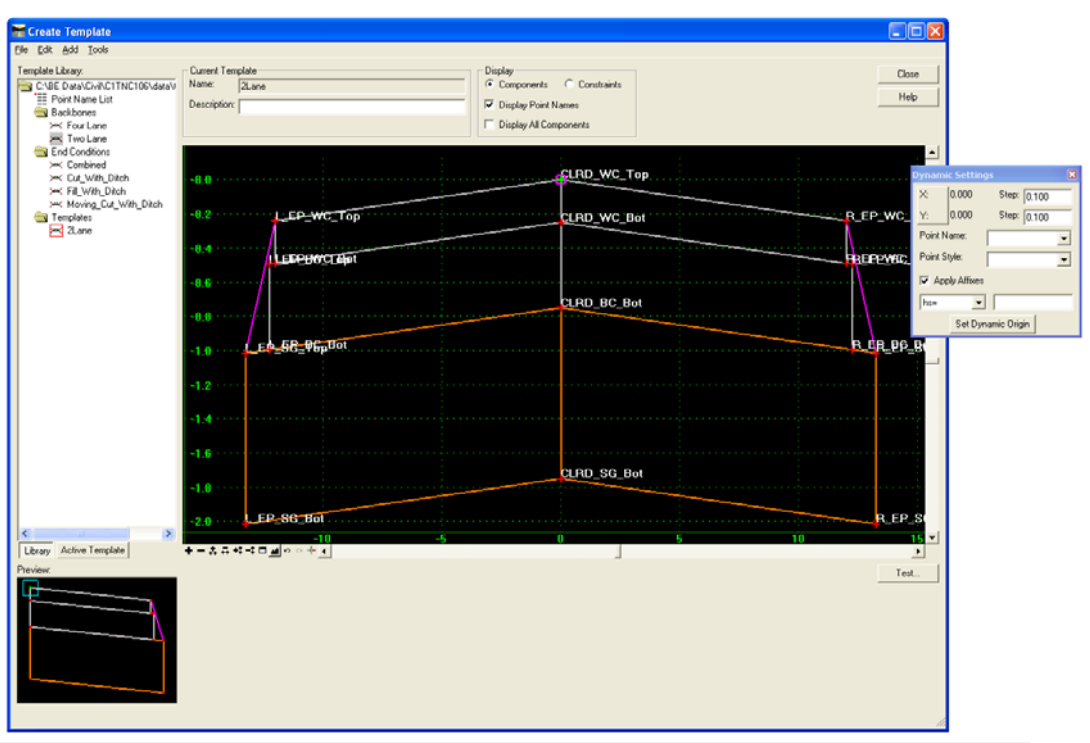

### INTRODUCTION TO INROADS ROADWAY DESIGNER

*Hint* If you make a mistake you can select Edit>Undo to back up.

11. Next drag and drop the **Combined** end condition onto the top right point of the subgrade.

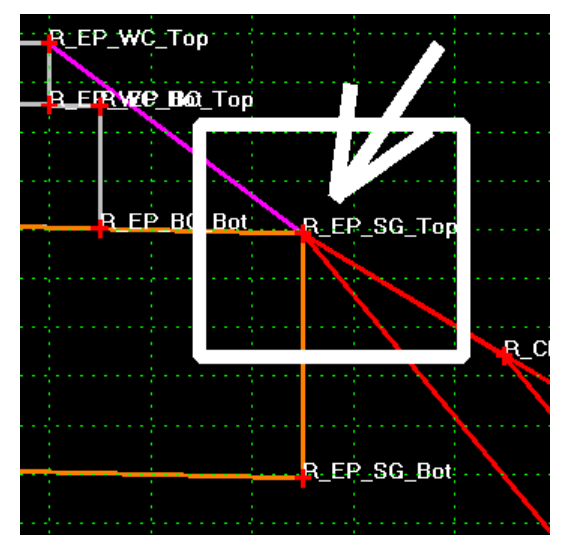

- 12. Test the template.
- 13. **Right click** on the vertical lines between the left and right backbone and select **Merge Components**.

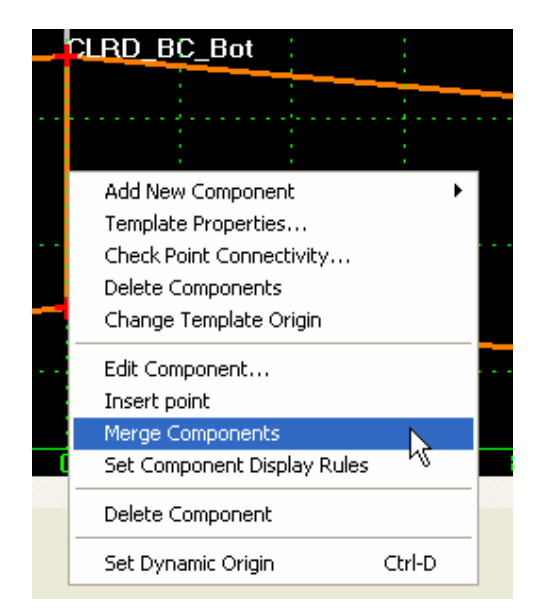

- 14. Now you have a finished template.
- 15. Create a **4Lane** template using the **Four Lane** backbone and the **Combined** end condition.

#### LESSON NAME: BUILDING A CORRIDOR

#### LESSON OBJECTIVE:

This lesson will take you through how to setup and apply the templates that you built to a corridor.

On-Line Help Topic: Search on "Roadway Designer"

### > EXERCISE: BUILDING CORRIDORS

This exercise will take you through setting up a corridor in Roadway Designer.

1. From the InRoads menu go to Modeler>Roadway Designer.

When the Roadway Designer opens you will see three panes in the window. The top left pane is the plan view. The bottom left is the profile view. The right pane is the cross section view.

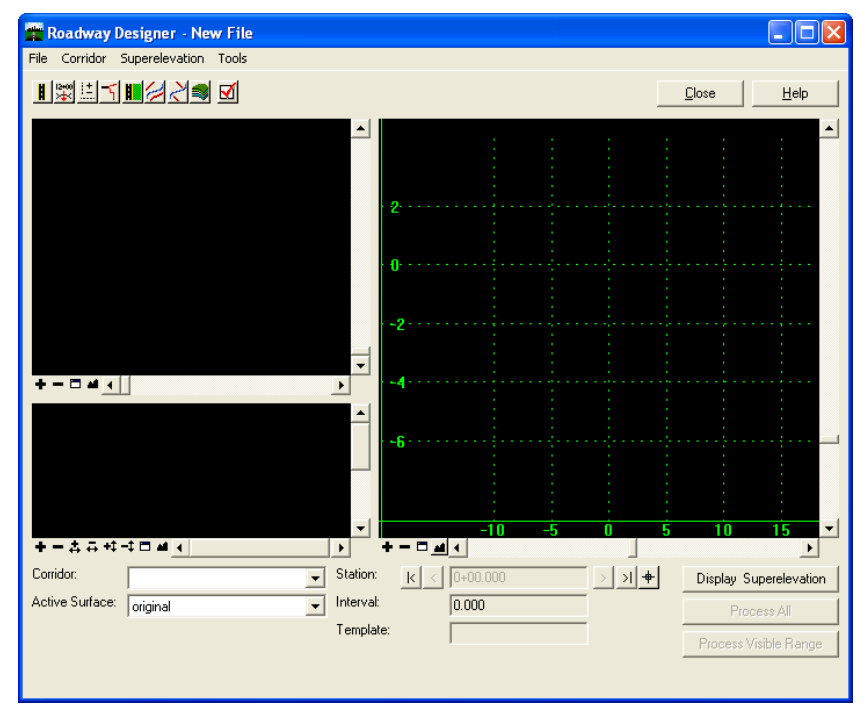

2. To create a corridor select **Corridor>Corridor Management** from the menu on the **Roadway Designer**.

| 🚰 Corridor                                                                                 |                                          |             |                                           |               |                                      |
|--------------------------------------------------------------------------------------------|------------------------------------------|-------------|-------------------------------------------|---------------|--------------------------------------|
| Name: Route1                                                                               |                                          |             | Limits<br>Station                         |               | Add                                  |
| Type:<br>Horizontal Alignment:<br>Vertical Alignment:<br>PI Rounding Tangent<br>Corridors: | Alignment<br>highway<br>highway<br>0.000 | •<br>• +    | Start:<br>12+34.000<br>Stop:<br>75+12.802 | +             | Close<br>Change<br>Copy From<br>Help |
| Name A                                                                                     | Туре<br>Lignment                         | Source Name | Start Station<br>12+34.000                | Stop<br>75+12 | Station 802                          |
|                                                                                            |                                          |             |                                           |               | Delete                               |

3. Enter *Route1* in the Name field and select Add.

- 4. Close the Corridor Management dialog.
- 5. On the **Roadway Designer** dialog click the **Fit** on the plan and profile panes. You should now see the plan view of the alignment and the profile view of it.
- 6. To apply templates to the corridor go to **Corridor>Template Drops**.
- 7. Key in 12+34 in the Station field for the first station.
- 8. Set the Interval to 10.00.
- 9. Expand the **Library Templates** tree and highlight the **2Lane** template you created.
- 10. Select Add.

| Template Drops                                                              |            |                                    |               |          |
|-----------------------------------------------------------------------------|------------|------------------------------------|---------------|----------|
| Corridor: Route 1                                                           |            |                                    |               | Add      |
| Interval: 10.000                                                            |            |                                    |               | Close    |
| Library Templates:                                                          |            |                                    |               | Change   |
| C:\BE Data\Civil\C1TNC106\data\C1TNC1061.itl<br>Backbones<br>End Conditions |            |                                    |               | Help     |
| Templates                                                                   |            |                                    | . <b>V</b>    |          |
| Current Template Drops:                                                     |            | [                                  |               |          |
| Station Interval Template<br>12+34.000 10.000 2Lane                         | Revised In | Library<br>C:\BE Data\Civil\C1TNC1 | 06\data\C1TNC | 1061.itl |
|                                                                             |            |                                    |               |          |
| Synchronize with Library                                                    |            |                                    | Edit          | Delete   |

11. Key in station **25+00** and select the **2Lane** template again and select **Add**.

12. Add the following template drops:

| Station 30+00 | Template: 4Lane |
|---------------|-----------------|
| Station 55+00 | Template: 4Lane |
| Station 60+00 | Template: 2Lane |

- 13. Close the Template Drops dialog.
- 14. Select the **Process All** button.

## **LESSON NAME: TEMPLATE TRANSITIONS**

### LESSON OBJECTIVE:

This lesson will take you through how to handle template transitions that you defined in the corridor.

On-Line Help Topic: Search on "template transitions"

## > EXERCISE: TEMPLATE TRANSITIONS

This exercise will take you through defining template transitions. The reason you will need to define transitions is because when transitioning between one template and a template that has more segments in it the Roadway Designer does not know how to connect the segments. This is because there may be more than one way to connect them.

1. From the **Roadway Designer** double click on the west yellow shape in the plan view. This will bring up the **Edit Transition** dialog.

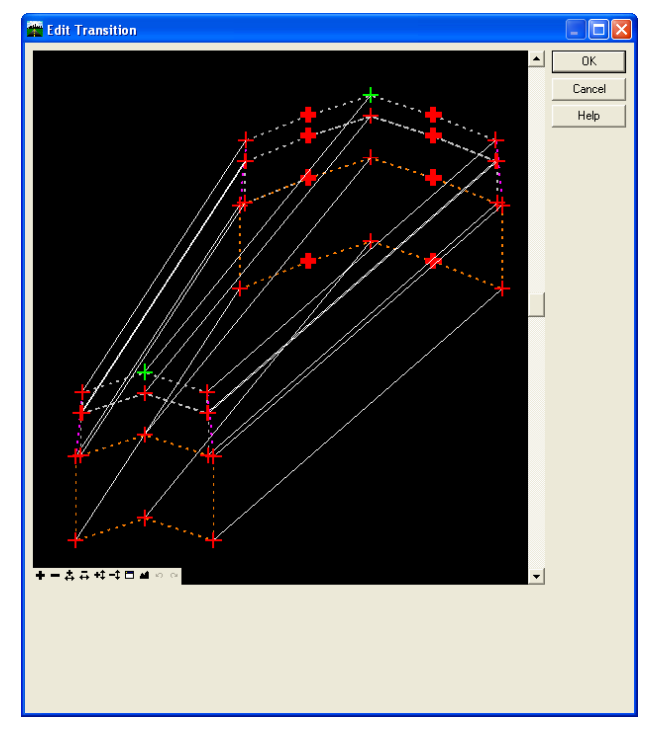

2. To edit the transitions **click** on the bolded tic mark and then connect it to the desired transition location by clicking on it.

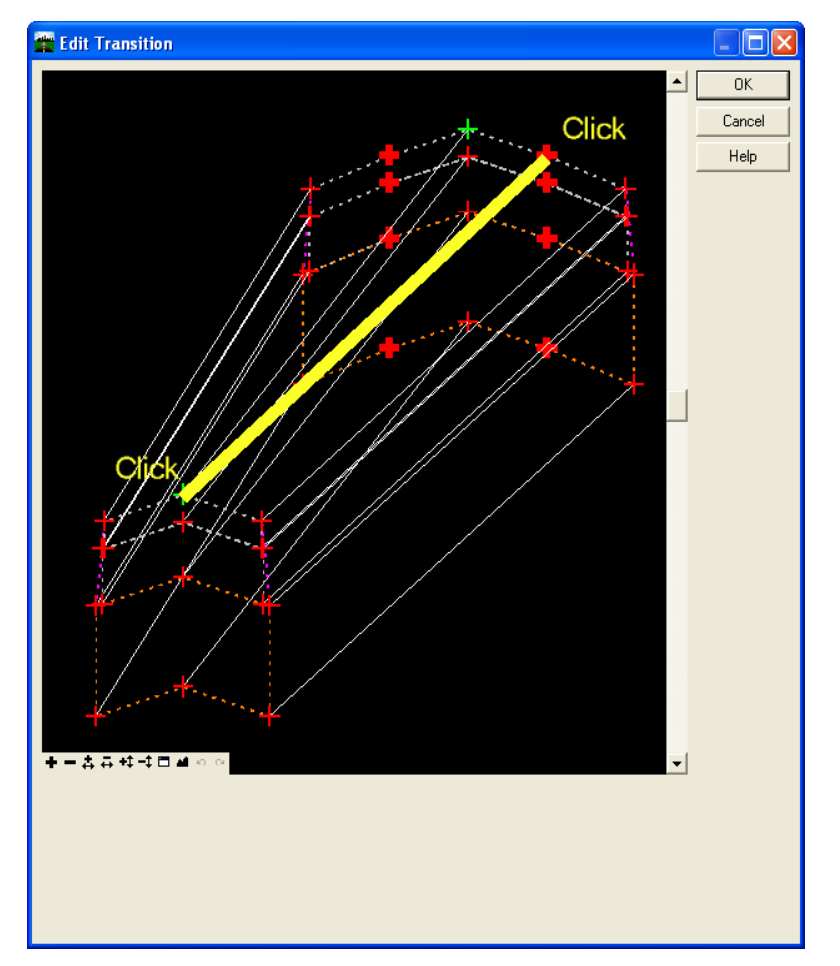

- 3. Finish defining the transitions.
- 4. Select OK.
- 5. Now you see the cross section view that is half way trough the transition.
- 6. At the bottom of the **Edit Transition Midpoint** dialog you will see a slider bar. Try moving the bar to the left and right. Is anything happening?

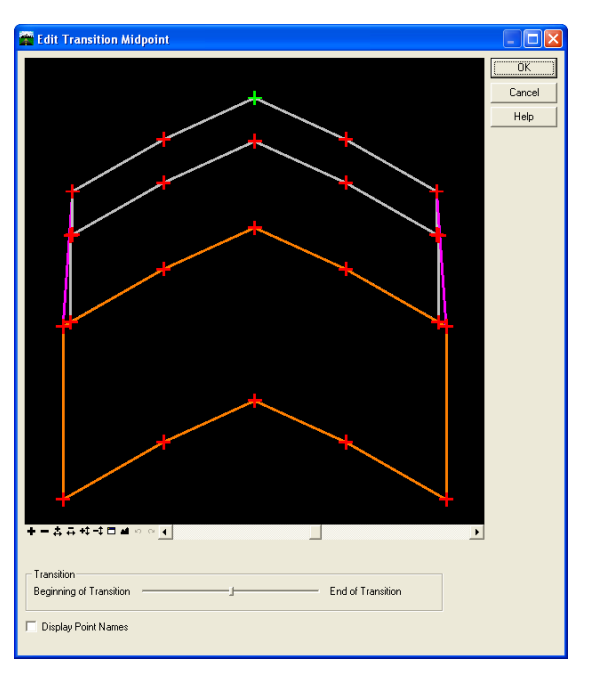

#### INTRODUCTION TO INROADS ROADWAY DESIGNER

7. The reason nothing is happening is because of the constraints on the template points. To modify the constraints **right click** on the right lane line point and select **Edit point**.

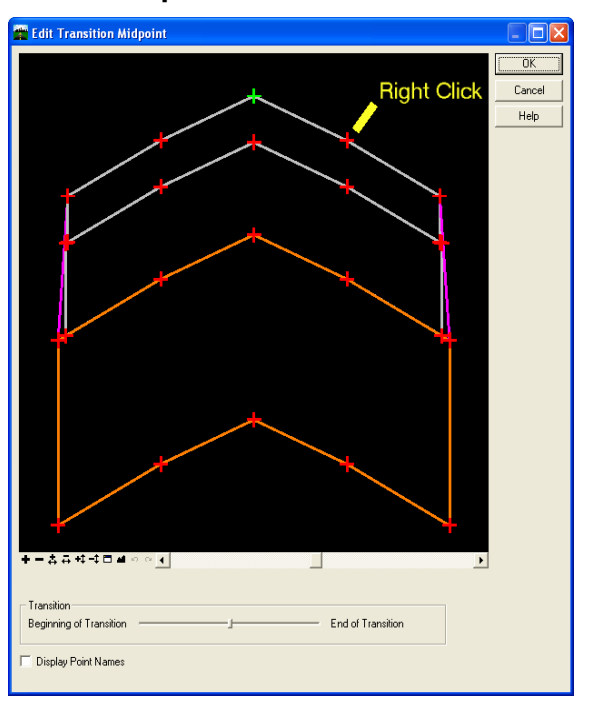

8. In the **Point Properties** dialog set the **Constraint 2** to **None**.

| 💏 Point P        | roperties         |     |              |                      |
|------------------|-------------------|-----|--------------|----------------------|
| Name:            | R_LL_WC_          | Тор |              | OK<br>Cancel<br>Help |
| Constraint       | s<br>Constraint 1 |     | Constraint 2 |                      |
| Туре:            | Slope             | •   | None         | •                    |
| Parent 1:        | CLRD_WC_Top       | • + | CLRD_WC_Top  | • +                  |
| Value:<br>Label: | -2.0000%          | •   | 12.000000    | •                    |

9. Select OK.

10. Try sliding the Transition bar again. What is happening?

- 11. Correct the constraint on the left lane line point.
- 12. When completed click **OK** on the **Edit Transition Midpoint** dialog.
- 13. Correct the west transition with the same steps as above.

#### LESSON NAME: EXAMINING THE CORRIDOR

## LESSON OBJECTIVE:

This lesson will take you through how to navigate through the corridor. On-Line Help Topic: Search on "Roadway Designer"

## > EXERCISE: CORRIDOR NAVIGATION

This exercise will take you through the navigation tools in the Roadway Designer.

- 1. From the **Roadway Designer** click on the Process All button.
- 2. At the bottom of the Roadway Designer dialog there is a station value with advancing arrows on either side of it.

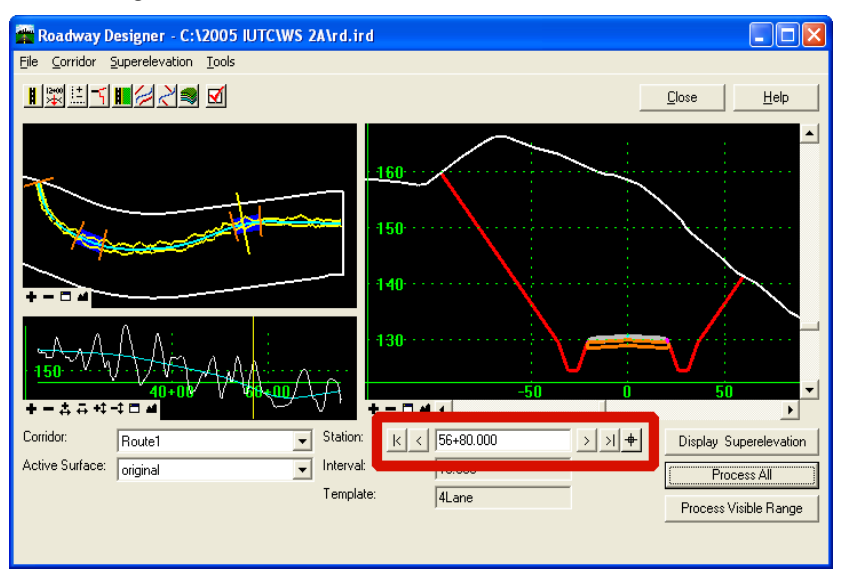

- 3. Clicking on the arrows move along the stations.
- 4. Notice in the plan view and the profile view there is a yellow line across the alignment and the profile. This line represents where the cross section view is.
- 5. Double click in the plan view. Notice that the line moved to the place on the alignment that was orthogonal to your double click.
- 6. Try the same in the profile view.
- 7. Now using your left mouse button click and hold on the yellow line in the plan view and drag it along the alignment.
- 8. Try the same in the profile view.

### LESSON NAME: SUPERELEVATION

### LESSON OBJECTIVE:

This lesson will take you through how to setup superelevation. On-Line Help Topic: Search on "Superelevation"

> EXERCISE: SUPERELEVATION

This exercise will take you through defining and setting up superelevation.

1. On the **Roadway Designer** click the **Display Superelevation** button on the bottom right of the dialog.

2. The top left pane is the plan view. The bottom left pane is the cross section view. The top right pane is the profile view and the bottom right pane is the superelevation diagram.

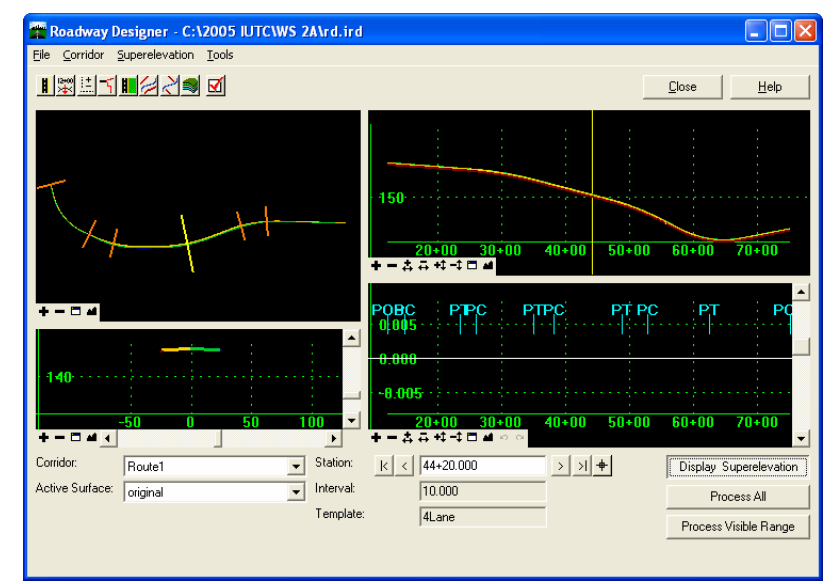

3. To set up super elevation we must first calculate the superelevation rates. **Right click** on the superelevation diagram pane and select **Create Superelevation Wizard>AASHTO**. This will bring up the **AASHTO Wizard**.

| 🖀 AASHTO Wiza                                                                                  | d                                                |                                                  |                                    |
|------------------------------------------------------------------------------------------------|--------------------------------------------------|--------------------------------------------------|------------------------------------|
| Corridor:                                                                                      | highway                                          |                                                  | Help                               |
| General Superelev<br>Maximum Delta G:<br>Runoff on T<br>Non-Linear Cur<br>Horizontal Curve Set | ation Data<br>angent 60%<br>ve Length: 0.000     | Spiral Tange<br>© Zero Cr<br>© Normal            | nt Point Is:<br>oss Slope<br>Crown |
| ID                                                                                             | Start Station                                    | Stop Station                                     | Superelevation R                   |
| 1<br>2<br>3<br>4                                                                               | 14+90.017<br>26+14.605<br>38+27.330<br>52+91.944 | 23+56.691<br>35+06.352<br>48+91.744<br>62+56.941 | 0.00%<br>0.00%<br>0.00%<br>0.00%   |
|                                                                                                |                                                  |                                                  | Rate Calculator                    |
| < <u>B</u> .                                                                                   | ack <u>N</u> ext >                               | Preferences                                      | Close                              |

- 4. First we need to compute the rates. Click the Rate Calculator button.
- 5. When the **Rate Calculator** appears **Edit** each record and set the design speed to **55**.

| -           |                        |                        | . r               |                     | 1 0      | 1 2 1           |        |
|-------------|------------------------|------------------------|-------------------|---------------------|----------|-----------------|--------|
| Curv        | 1/1-90 017             | Stop Station F         | ladius<br>nnn nnn | Design Sp<br>55,000 | eed Supe | relevation      | Close  |
|             | 26+14.605<br>38+27.330 | Superelevation I       | Rate Calcu        | lator Editor        | -1,104   |                 | Edit   |
|             | 52+91.944              | Method: AASHTO         | ) Method 1        |                     | <b>-</b> | ок              | Undo   |
|             |                        | Friction Factor        | 10.000            | 10.97               | _        | Cancel          | Report |
|             | Design Speed:          |                        | 55.000            | 55 000              |          | Preferences     | Help   |
|             |                        | Running Speed          | 55.000            | ]                   | - 1      | Help            |        |
|             |                        | Absolute Maximum Rate  | 8.0000            | )%                  |          |                 |        |
|             |                        | Preferred Maximum Rate | . 0.0000          | 0.0000%             |          | Round Rates To: |        |
|             |                        | Computed Rate:         | 7.7047            | 7%                  | 0.1      | Ŧ               |        |
|             |                        | Curve Limits           |                   |                     |          |                 |        |
|             |                        | 🔽 Use Curve Limits     | Padius            | %Ellood             | (Domand  | a Valua         |        |
|             |                        | NC to RC:              | 0.000             | 0.000               | 0.000    | 0.0000%         |        |
|             |                        | RC to Superelevation:  | 0.000             | 0.000               | 0.000    | 0.0000%         |        |
| Start Maxin |                        | Start Maximum Bate:    | 0.000             | 0.000               | 0.000    | 0.0000%         |        |

- 6. When editing is complete select **Apply** and then **Close**. You will be returned to the **AASHTO Wizard**.
- 7. Move the yellow navigation line to somewhere where the 2Lane template exists.
- 8. Select Next.
- 9. Select Add.
- 10. When the **Add SuperElevation Section** dialog appears select the button beside the **Crown Point** field and select the crown point in the cross section view.
- 11. Do the same for the Left Range Point and Right Range Point by selecting the edges of pavement.
- 12. Turn on the **Station** toggle and key in the **12+34** for the **Start** and **25+00** for the **Stop**.

| 🖀 Edit Superele    | vation Section   |   |   |        |
|--------------------|------------------|---|---|--------|
| Name:              | Section1         |   |   | ОК     |
| Crown Point:       | CLRD_WC_Top      | - | + | Cancel |
| Left Range Point:  | L_EP_WC_Top      | - | + | Help   |
| Right Range Point: | R_EP_WC_Top      | - | + |        |
| Pivot Direction:   | From Crown Point | - |   |        |
| 1                  |                  |   |   |        |
| Station            |                  |   |   |        |
| Start:             | 12+34.000        |   | + |        |
| Stop:              | 25+00.000        |   | ÷ |        |
|                    |                  |   |   |        |

- 13. Move the yellow navigation line somewhere where the 4Lane template exists.
- 14. Repeat the process for identifying the points and set the station range to **25+00** through **60+00**.
- 15. Move the yellow navigation line somewhere where the 2Lane template exists.
- 16. Repeat the process for identifying the points and set the station range to 60+00 to 75+12.802. Don't forget to move the yellow navigation line to the 2Lane section.
- 17. Your Superelevation Section Definitions should look as follows:

| 🚰 Superel                        | evation Se              | ction Defi              | initions             |                  |                                           |                               |
|----------------------------------|-------------------------|-------------------------|----------------------|------------------|-------------------------------------------|-------------------------------|
| Sections:                        |                         |                         |                      |                  |                                           | Help                          |
| Name                             | Start St                | Stop St                 | Crown                | L                | Right Range Point                         | Pivot Dir                     |
| Section1<br>Section2<br>Section3 | 12+34<br>25+00<br>60+00 | 25+00<br>60+00<br>75+12 | CLRD<br>CLRD<br>CLRD | L<br>L<br>L      | R_EP_WC_Top<br>R_EP_WC_Top<br>R_EP_WC_Top | From Cr<br>From Cr<br>From Cr |
| Superelevati                     | on for Select           | ed Section:             | Add                  |                  | Edit                                      | Delete                        |
| Start St                         | Stop St                 | Enterin                 | Exiting              | Widt             | h fr   Superelevat                        | ion Rate                      |
| 52+69.755                        | 62+79                   | 36.98                   | 36.98                | 12.0             | 0 3.08%                                   |                               |
|                                  |                         |                         |                      |                  |                                           | Edit                          |
| [                                | < <u>B</u> ack          | <u>N</u> e:             | kt> F                | 're <u>f</u> ere | nces Close                                | •                             |

- 18. Select Next.
- 19. Select Finish.
- 20. Select Process All.
- 21. Spend some time navigating through the panes and looking at the model. Notice in the plane view that the cross slope is denoted by colors.

## LESSON NAME: GENERATING A SURFACE MODEL

## LESSON OBJECTIVE:

This lesson will take you through how to generate a surface from your roadway design. On-Line Help Topic: Search on "Create Surface"

## > EXERCISE: CREATE SURFACE

This exercise will take you through defining and setting up the Create Surface command.

- 1. On the Roadway Designer click the Corridor>Create Surface.
- 2. Set or enter the following values:

| Name:                                                                                                    | Design            |  |  |
|----------------------------------------------------------------------------------------------------|-------------------|--|--|
| Empty Design Surface:                                                                                                    | On                |  |  |
| Add Exterior Boundary:                                                                                                    | On                |  |  |
| Style:                                                                                                    | Exterior Boundary |  |  |
| Triangulate:                                                                                                    | On                |  |  |
| 🖌 Create Surface                                                                                                    |                   |  |  |
| Name: Design Apply<br>Default Preference: 1:1 Close                                                                                                    | 3                 |  |  |
| New Surface for Each Corridor Preference Empty Design Surface Help Include Null Prints                                                                                                    | bees              |  |  |
| Add Exterior Boundary - Style: Exterior Boundary Densify Horizontal Curves using Chord Height Tolerance Densify Vertical Curves using Chord Height Tolerance Triangulate Create Surface(s) from: Route 1 |                   |  |  |
| All                                                                                                    | e                 |  |  |
| Clipping Options<br>Features<br>Duplicate Names:<br>© Append © Replace © Rename © Modify<br>Add Transverse Features                                                                                      |                   |  |  |
| Style: BC                                                                                                    |                   |  |  |
| Create Alternate Surfaces Process Visible Bange Only                                                                                                    |                   |  |  |
| Remove Loops Display Features in Plan View                                                                                                    |                   |  |  |

- 3. Click Apply.
- 4. Click Close.
- 5. Collapse the Roadway Designer.
- 6. From the InRoads menu select Surface>View Surface>Features.
- 7. Set the Surface to Design.
- 8. Click Apply.

- 9. Click Close.
- 10. Using **MicroStation** examine the features displayed in the DGN file.